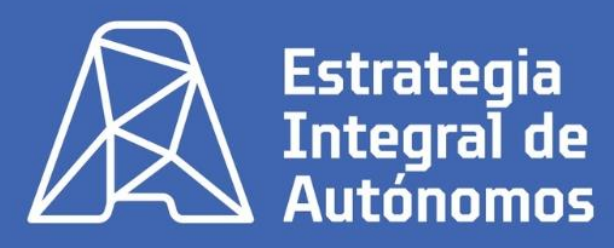

Federación Regional

de Empresarios del Metal Murcia

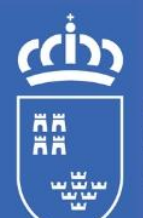

**Región de Murcia** 

Consejería de Empresa, Economía Social y Autónomo Dirección General de Autónomos, Trabaio y Economía Social

# **Solicitud Certificado Digital**

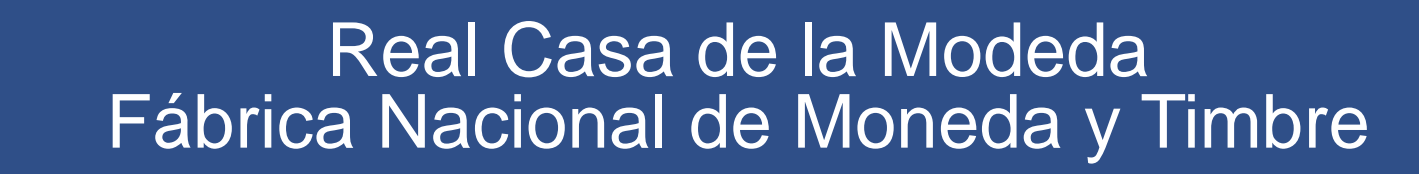

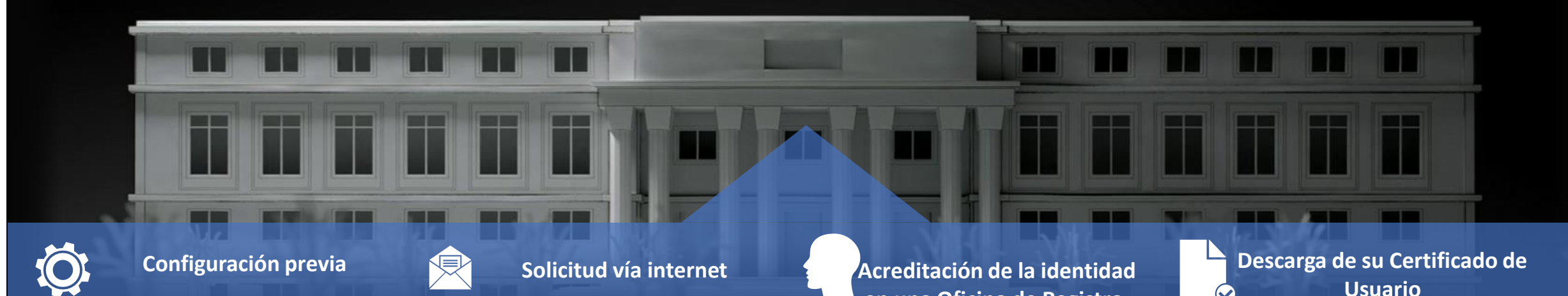

Software necesario para generar las claves. Configurador FMNT

Estrategia

Integral de

Autónomos

Al finalizar el proceso de solicitud, usted recibirá en su cuenta de correo electrónico un Código de Solicitud que le será requerido en el momento de acreditar su identidad y posteriormente a la hora de descargar su certificado.

Una vez completada la fase anterior y esté en posesión de su Código de Solicitud, para continuar con el proceso deberá Acreditar su Identidad en una de nuestras Oficinas de Registro.

en una Oficina de Registro.

Aproximadamente 1 hora después de que haya acreditado su identidad en una Oficina de Registro y haciendo uso de su Código de Solicitud, desde aquí podrá descargar e instalar su certificado y realizar una copia de seguridad

 $\bigcirc$ 

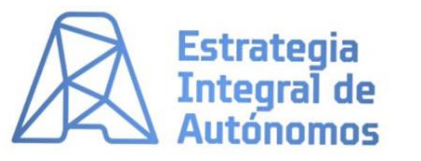

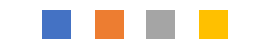

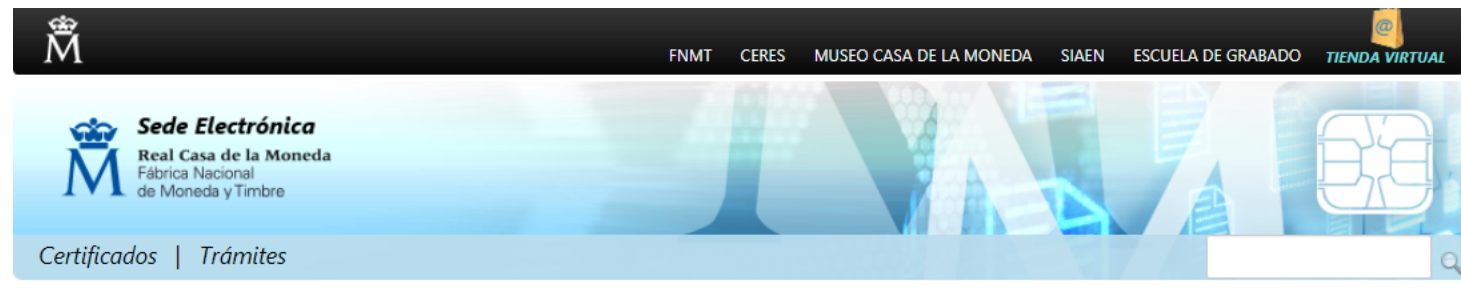

Inicio > Certificados > Persona Física > Obtener Certificado Software > Configuración Previa

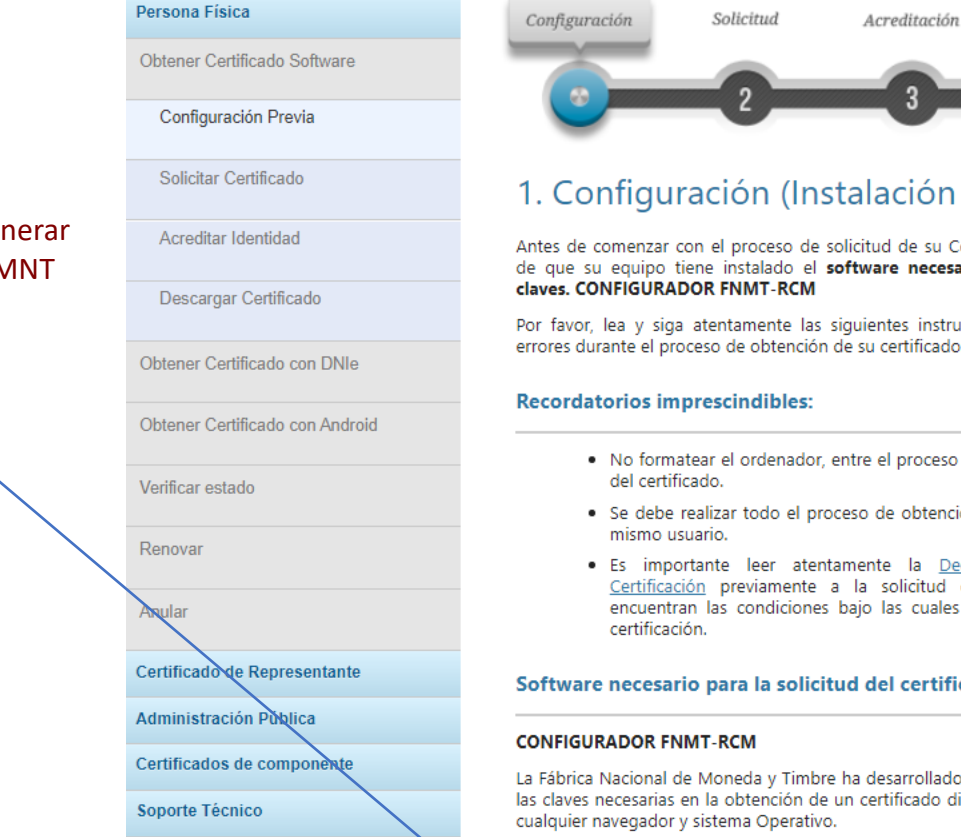

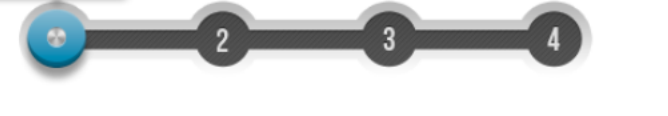

Descarga

# 1. Configuración (Instalación software)

Antes de comenzar con el proceso de solicitud de su Certificado, deberá asegurarse de que su equipo tiene instalado el software necesario para la generación de

Por favor, lea y siga atentamente las siguientes instrucciones para evitar posibles errores durante el proceso de obtención de su certificado:

- · No formatear el ordenador, entre el proceso de solicitud y el de descarga
- Se debe realizar todo el proceso de obtención desde el mismo equipo y
- Es importante leer atentamente la Declaración de Prácticas de Certificación previamente a la solicitud del certificado. En ella se encuentran las condiciones bajo las cuales se prestan los servicios de

## Software necesario para la solicitud del certificado

La Fábrica Nacional de Moneda y Timbre ha desarrollado esta aplicación para solicitar las claves necesarias en la obtención de un certificado digital. Puede ser ejecutada en

Una vez descargado e instalado el software no es necesario hacer nada, este se ejecutará cuando el navegador lo requiera.

Área de Descarga de Configurador FNMT

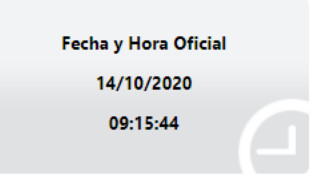

## Información Destacada

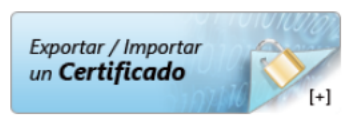

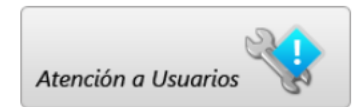

Software necesario para generar las claves. Configurador FMNT

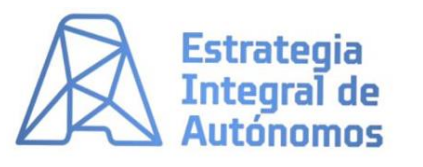

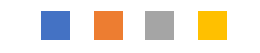

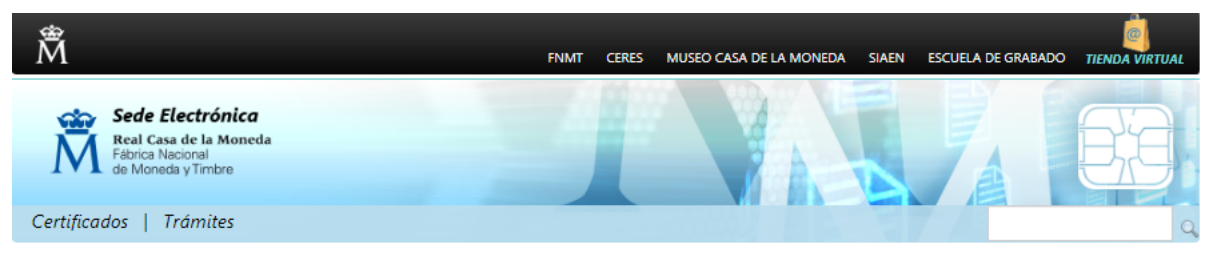

## Inicio > Certificados > Persona Física > Obtener Certificado Software > Solicitar Certificado

Solicitar Certificado

Acreditar Identidad

Descargar Certificado

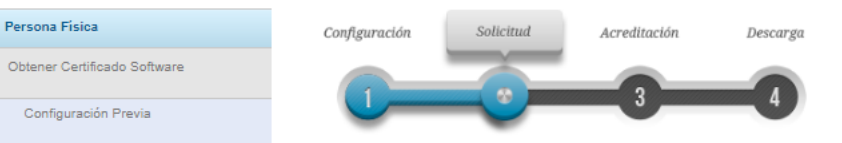

Al finalizar el proceso de solicitud, usted recibirá en su cuenta de correo electrónico un Código de Solicitud que le será requerido en el momento de acreditar su identidad y posteriormente a la hora de descargar su certificado.

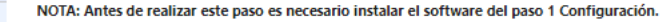

## a 2. Solicitar Certificado

| Obtener Certificado con DNIe    | SOLICITUD DE CERTIFICADO FNMT DE PERSONA FÍSICA<br>Para tramitar la solicitud de su Certificado FNMT de Persona Física, por favor introduzca la información requerida:                                       |
|---------------------------------|----------------------------------------------------------------------------------------------------|
| Obtener Certificado con Android |                                                                                                    |
| Verificar estado                | N° DEL DOCUMENTO DE IDENTIFICACIÓN                                                                                                    |
| Renovar                         | PRIMER APELLIDO(tal y como aparece en su<br>documento de identificación)                                                                                                    |
| Anular                          | CORREO ELECTRÓNICO                                                                                                    |
| Certificado de Representante    | Confirme aquí su CORREO ELECTRÓNICO                                                                                                    |
| Administración Pública          | INSTRUCCIONES:                                                                                                    |
| Certificados de componente      | - Recuerde que para evitar problemas en la solicitud y descarga de su certificado es necesario haber configurado                                                                                             |
| Soporte Técnico                 | correctamente su navegador. En nuestra sede electrónica encontrará el software de configuración automática.                                                                                                  |
|                                 | - El nº del documento de identificación (NIF / NIE) deberá tener una longitud de 9 caracteres. Rellene con ceros a la izquierda si es necesario                                                              |
|                                 | <ul> <li>Asegúrese de que el correo electrónico asociado a su certificado es correcto, ya que a través de éste se enviarán todas<br/>las notificaciones sobre el ciclo de vida de su certificado.</li> </ul> |
|                                 | Pulse aquí para consultar y aceptar las condiciones de expedición del certificado                                                                                                    |
|                                 | Enviar petición                                                                                                    |
|                                 | IMPORTANTE: Con la emisión de su nuevo certificado FNMT de Persona Física el solicitante autoriza a la FNMT-RCM a                                                                                            |
|                                 | revocar y dejar sin efecto cualquier certificado del mismo tipo que la FNMT-RCM le haya emitido con carácter previo e                                                                                        |

idénticos nombre apellidos y NIE

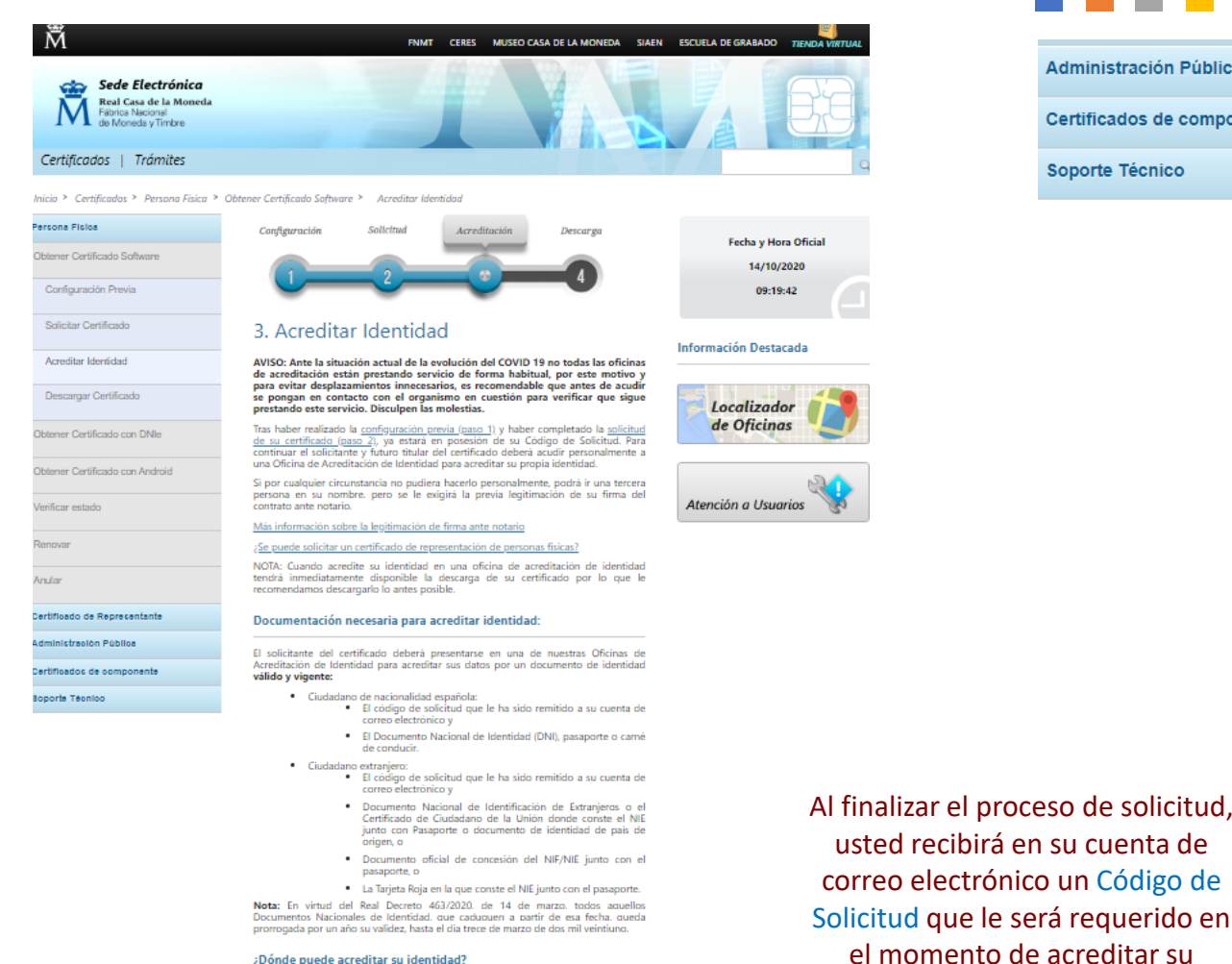

#### ¿Dónde puede acreditar su identidad?

NOTA: Este certificado NO puede solicitarse a través de las oficinas de Correos

La FNMT ha habilitado más de 2.400 Oficinas de Acreditación de Identidad distribuidas por todo el territorio nacional. Entre las oficinas de Registro están disponibles las oficinas de la Seguridad Social y las Delegaciones y Administraciones de la AEAT

#### NOTA: En las oficinas de la AEAT, Seguridad Social y en otras oficinas se requiere de cita previa, consulte con la propia oficina.

Para su comodidad, puede usted hacer uso de nuestro servicio LOCALIZADOR DE OFICINAS.

Si se encuentra en el extranjero podrá dirigirse a las Oficinas Consulares de carrera de España en el extranjero, no siendo posible en los registros aduaneros

Puede consultar las Oficinas Consulares de España en el extranjero donde puede gestionarse la obtención del certificado de persona física.

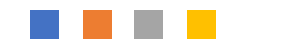

## Administración Pública

Certificados de componente

Soporte Técnico

identidad y posteriormente a la

hora de descargar su certificado.

## Documentación necesaria para acreditar identidad:

El solicitante del certificado deberá presentarse en una de nuestras Oficinas de Acreditación de Identidad para acreditar sus datos por un documento de identidad válido y vigente:

- Ciudadano de nacionalidad española:
  - El código de solicitud que le ha sido remitido a su cuenta de correo electrónico y
  - El Documento Nacional de Identidad (DNI), pasaporte o carné de conducir.

### Ciudadano extranjero:

- El código de solicitud que le ha sido remitido a su cuenta de correo electrónico y
- Documento Nacional de Identificación de Extranjeros o el Certificado de Ciudadano de la Unión donde conste el NIE junto con Pasaporte o documento de identidad de país de origen, o
- Documento oficial de concesión del NIF/NIE junto con el pasaporte, o
- La Tarjeta Roja en la que conste el NIE junto con el pasaporte.

Nota: En virtud del Real Decreto 463/2020, de 14 de marzo, todos aquellos Documentos Nacionales de Identidad, que caduquen a partir de esa fecha, queda prorrogada por un año su validez, hasta el día trece de marzo de dos mil veintiuno.

## ¿Dónde puede acreditar su identidad?

## NOTA: Este certificado NO puede solicitarse a través de las oficinas de Correos

La FNMT ha habilitado más de 2.400 Oficinas de Acreditación de Identidad distribuidas por todo el territorio nacional. Entre las oficinas de Registro están disponibles las oficinas de la Seguridad Social y las Delegaciones y Administraciones de la AEAT.

## NOTA: En las oficinas de la AEAT, Seguridad Social y en otras oficinas se requiere de cita previa, consulte con la propia oficina.

Para su comodidad, puede usted hacer uso de nuestro servicio LOCALIZADOR DE **OFICINAS** 

Si se encuentra en el extranjero podrá dirigirse a las Oficinas Consulares de carrera de España en el extranjero, no siendo posible en los registros aduaneros.

Puede consultar las Oficinas Consulares de España en el extranjero donde puede gestionarse la obtención del certificado de persona física.

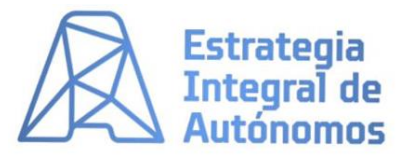

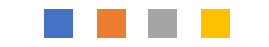

| Â                                                                                    | FNMT | CERES | MUSEO CASA DE LA MONEDA | SIAEN | ESCUELA DE GRABADO | TIENDA VIRTUAL |
|--------------------------------------------------------------------------------------|------|-------|-------------------------|-------|--------------------|----------------|
| Sede Electrónica<br>Real Casa de la Moneda<br>Fábrica Nacional<br>de Moneda y Timbre |      |       |                         |       |                    |                |
| Certificados   Trámites                                                              |      |       |                         |       | 7-7-4              | Q              |

Inicio > Certificados > Persona Física > Obtener Certificado Software > Descargar Certificado

| Persona Física                  | Configuración                                     | Solicitud                                     | Acreditación                         | Descarga              |                              |                           |  |
|---------------------------------|---------------------------------------------------|-----------------------------------------------|--------------------------------------|-----------------------|------------------------------|---------------------------|--|
| Obtener Certificado Software    |                                                   |                                               |                                      |                       |                              |                           |  |
| Configuración Previa            |                                                   | ~~~~                                          | _ <u>`</u> _                         |                       |                              |                           |  |
| Solicitar Certificado           | 4. Descarga                                       | r Certificad                                  | do                                   |                       |                              |                           |  |
| Acreditar Identidad             | Para descargar el certi<br>requeridos exactamente | ficado debe usar el<br>e tal y como los intro | mismo ordenador ;<br>odujo entonces. | y el mismo usuario c  | on el que realizó la Solicit | ud e introducir los datos |  |
| Descargar Certificado           |                                                   |                                               |                                      |                       |                              | *                         |  |
| Obtener Certificado con DNIe    | DESCARGAR CER                                     | TIFICADO FNMT D                               | E PERSONA FÍSICA                     |                       |                              |                           |  |
| Obtener Certificado con Android | Para descargar e in                               | nstalar su certificado                        | introduzca la siguie                 | nte información:      | -                            |                           |  |
| Verificar estado                | N° DEL DOCUMEN                                    | ITO DE IDENTIFICAC                            |                                      |                       |                              |                           |  |
| Renovar                         | PRIMER APELLIDO                                   |                                               |                                      |                       |                              |                           |  |
| Anular                          | CÓDIGO DE SOLIC                                   | ITUD                                          |                                      |                       |                              |                           |  |
| Certificado de Representante    | Pulse aquí para co                                | nsultar v aceptar las                         | condiciones de uso                   | del certificado       |                              |                           |  |
| Administración Pública          | <u>raise agar para co</u>                         | risartar y acceptar las                       |                                      |                       |                              |                           |  |
| Certificados de componente      |                                                   |                                               |                                      |                       |                              |                           |  |
| Soporte Técnico                 | Descargar Térm                                    | inos y Condiciones                            | Descargar Certifica                  | ado                   |                              |                           |  |
|                                 | Decuerde que en                                   | caso de haber soli                            | citado un cortificado                | coffware la instalaci | ón del mismo deberá lleva    | da a cabo en el           |  |

Recuerde que en caso de haber solicitado un certificado software, la instalación del mismo deberá llevarla a cabo en el mismo equipo en el que realizó la solicitud. Si generó su petición en tarjeta criptográfica, antes de realizar la descarga, confirme que dicha tarjeta está lista para ser usada. Aproximadamente 1 hora después de que haya acreditado su identidad en una Oficina de Registro y haciendo uso de su Código de Solicitud, desde aquí podrá descargar e instalar su certificado y realizar una copia de seguridad